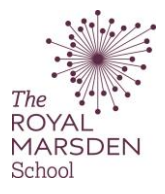

## How to view feedback for your Essay Plan

You must be logged on to Moodle and be using a PC. <u>Tablets and mobile devices are not currently</u> <u>supported by Turnitin.</u>

| 💠 🧧 instructions on how to submit your essay plan                                                                                                    | 1                                                                                                    |                                                                                 |                                         |                      |
|----------------------------------------------------------------------------------------------------|----------------------------------------------------------------------------------------------------|---------------------------------------------------------------------------------|-----------------------------------------|----------------------|
| 💠 😗 L6 Essay Plan Submission 🥒                                                                                                    |                                                                                                    |                                                                                 |                                         |                      |
| 💠 🛛 😗 L7 Essay Plan Submission 🖋                                                                                                    |                                                                                                    |                                                                                 |                                         |                      |
|                                                                                                    |                                                                                                    |                                                                                 |                                         |                      |
| Click on your submission title                                                                                                    | (this should usually be                                                                                                    | your student num                                                                | ber).                                   |                      |
| My Submissions                                                                                                    |                                                                                                    |                                                                                 |                                         |                      |
| /y Submissions                                                                                                    |                                                                                                    |                                                                                 |                                         |                      |
| Part 1                                                                                                    |                                                                                                    |                                                                                 |                                         |                      |
|                                                                                                    |                                                                                                    |                                                                                 |                                         |                      |
| ïtle                                                                                                    | Start Date                                                                                                    | Due Date                                                                        | Post Date                               | Marks Available      |
|                                                                                                    |                                                                                                    | 40.0 2024 40.00                                                                 | 19 Oct 2021 00:00                       | 100                  |
| US 1st Attempt Extension - 16/09/2021 - Part 1<br>ummary:<br>Summative Assessment<br>hoose one of the following topics/statements below to critically explc<br>Palliative / Supportive care should be integrated early in the haema<br>Oral Mucositis is preventable in patients completing treatments for I                                                                                                    | 31 Aug 2021 - 09:00<br>pre:<br>ito-oncology treatment pathway<br>haemato-oncology malignancies                                                                                                    | 16 Sep 2021 - 16.00                                                             | 15 04 2021 - 05.00                      | 100                  |
| De 1st Attempt Extension - 16/09/2021 - Part 1<br>fummary:<br>Summative Assessment<br>Anose one of the following topics/statements below to critically explo<br>Palliative / Supportive care should be integrated early in the haema<br>Oral Mucositis is preventable in patients completing treatments for I<br>Health Care Professionals can improve outcomes in haemato-onco<br>Physical activity can improve outcomes and Quality of Life in patien                                                                                                    | 31 Aug 2021 - 09:00<br>pre:<br>ito-oncology treatment pathway<br>haemato-oncology malignancies<br>plogy patients experiencing fatigue or peripheral<br>its living with / being treated for a haemato-onco                                                                                | neuropathy or neutropenic fever or dep<br>ogy malignancy                        | ression / emotional distress (choose or | ne of these impacts) |
| Lo 1st Attempt Extension - 16/09/2021 - Part 1 Jummary: Summative Assessment Choose one of the following topics/statements below to critically explo Palliative / Supportive care should be integrated early in the haema Oral Mucositis is preventable in patients completing treatments for I Health Care Professionals can improve outcomes in haemato-onco Physical activity can improve outcomes and Quality of Life in patien Type of assessment                                                                                                    | 31 Aug 2021 - 09:00<br>ore:<br>ito-oncology treatment pathway<br>haemato-oncology malignancies<br>ology patients experiencing fatigue or peripheral<br>its living with / being treated for a haemato-onco<br>Written assignment                                                          | te Sep 2021 - 16:00<br>teuropathy or neutropenic fever or dep<br>ogy malignancy | ression / emotional distress (choose or | ne of these impacts) |
| Lo 1st Attempt Extension - 16/09/2021 - Part 1      Immary:      Summative Assessment      thoose one of the following topics/statements below to critically explo Palliative / Supportive care should be integrated early in the haema      Oral Mucositis is preventable in patients completing treatments for I      Health Care Professionals can improve outcomes and Quality of Life in patient      Type of assessment      Weighting                                                                                                    | 31 Aug 2021 - 05:00 ore: to-oncology treatment pathway haemato-oncology malignancies slogy patients experiencing fatigue or peripheral nts living with / being treated for a haemato-onco Written assignment 100%                                                                        | neuropathy or neutropenic fever or dep                                          | ression / emotional distress (choose or | ne of these impacts) |
| Constanting Extension - 16/09/2021 - Part 1  Summary:  Summative Assessment  Choose one of the following topics/statements below to critically explor Palliative / Supportive care should be integrated early in the haema  Oral Mucositis is preventable in patients completing treatments for I Health Care Professionals can improve outcomes in haemato-onco Physical activity can improve outcomes and Quality of Life in patient  Type of assessment  Weighting Length                                                                                                    | 31 Aug 2021 - 09:00 are: ito-oncology treatment pathway haemato-oncology malignancies ilogy patients experiencing fatigue or peripheral its living with / being treated for a haemato-onco Written assignment 100% 2000                                                                  | neuropathy or neutropenic fever or dep<br>ogy malignancy                        | ression / emotional distress (choose or | ne of these impacts) |
| Le 1st Attempt Extension - 16/09/2021 - Part 1 Jummary: Summative Assessment Choose one of the following topics/statements below to critically explo Palliative / Supportive care should be integrated early in the haema Oral Mucositis is preventable in patients completing treatments for I Health Care Professionals can improve outcomes in haemato-onco Physical activity can improve outcomes and Quality of Life in patient Type of assessment Weighting Length Learning outcomes assessed                                                                                                    | 31 Aug 2021 - 05:00 ore: ito-oncology treatment pathway haemato-oncology malignancies ilogy patients experiencing fatigue or peripheral ts living with / being treated for a haemato-onco Written assignment 100% 2000 1 2 3 4 5                                                         | neuropathy or neutropenic fever or dep                                          | ression / emotional distress (choose or | ne of these impacts) |
| Length Length Le | 31 Aug 2021 - 05:00 ore: ito-oncology treatment pathway haemato-oncology malignancies slogy patients experiencing fatigue or peripheral its living with / being treated for a haemato-onco Written assignment 100% 2000 1, 2, 3, 4, 5                                                    | neuropathy or neutropenic fever or dep                                          | ression / emotional distress (choose or | ne of these impacts) |
| Le 1st Attempt Extension - 16/09/2021 - Part 1 formmary: Summative Assessment thoose one of the following topics/statements below to critically explo Palliative / Supportive care should be integrated early in the haema Oral Mucositis is preventable in patients completing treatments for i Health Care Professionals can improve outcomes in haemato-onco Physical activity can improve outcomes and Quality of Life in patient Type of assessment Weighting Length Learning outcomes assessed                                                                                                    | 31 Aug 2021 - 09:00       pre:       ito-oncology treatment pathway       haemato-oncology malignancies       plogy patients experiencing fatigue or peripheral       nts living with / being treated for a haemato-onco       Written assignment       100%       2000       1, 2,3,4,5 | neuropathy or neutropenic fever or dep                                          | ression / emotional distress (choose or | ne of these impacts) |
| Lo Ist Attempt Extension - 16/09/2021 - Part 1 Summary: Summative Assessment Choose one of the following topics/statements below to critically explo Palliative / Supportive care should be integrated early in the haema Oral Mucositis is preventable in patients completing treatments for I Health Care Professionals can improve outcomes in haemato-onco Physical activity can improve outcomes and Quality of Life in patient Type of assessment Weighting Learning outcomes assessed                                                                                                    | A Turnito Paper ID                                                                                                    | heuropathy or neutropenic fever or dep<br>ogy malignancy                        | ression / emotional distress (choose or | ne of these impacts) |

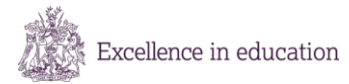

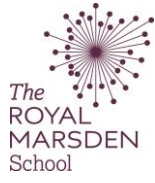

|                                   | 70 /100 ⑦                                                                               |
|-----------------------------------|-----------------------------------------------------------------------------------------|
|                                   | Instructor Feedback button                                                              |
| The<br>ROYAL<br>MARSDEN<br>School | University of<br>East Anglia                                                            |
|                                   | Match overview button 🗾 🗾 🗾                                                             |
| Student ID                        | <b>Y</b>                                                                                |
| Module Title                      | Foundations in Cancer Care                                                              |
| Module Code                       | RMS-009A                                                                                |
| Course                            | Grad Dip                                                                                |
| Level                             | 6                                                                                       |
| Module Start Date                 | 10th October 2016                                                                       |
| Attempt                           | 1st                                                                                     |
| Actual Word Count*                | 2747                                                                                    |
| * Failure to co                   | prrectly state or to exceed the word limit by 10% may result in a penalty being applied |
| Extension Agreed                  | No                                                                                      |
| Date of Extension                 |                                                                                         |
| Click the Dubric butte            | n on the new name to view the Accessment Criteria fo                                    |

| 4. Click the Rubric button on the new page to view the Assessment Criteria for your assignment.                |                                                                                                    |                                          |  |  |  |
|----------------------------------------------------------------------------------------------------|----------------------------------------------------------------------------------------------------|------------------------------------------|--|--|--|
| $\mathcal{D}$                                                                                                  |                                                                                                    | 70 /100 (?)                              |  |  |  |
|                                                                                                    |                                                                                                    | Instructor Feedback $	imes$              |  |  |  |
| The<br>ROYAL<br>MARSDEN<br>School                                                                              | University of<br>East Anglia                                                                                                    | View Rubric — Click                      |  |  |  |
| Student ID<br>Module Title                                                                                     | p Foundations in Cancer Care                                                                                                    | Text Comment                             |  |  |  |
| Module Code<br>Course                                                                                          | RMS-009A                                                                                                    | No text comment was left for this paper. |  |  |  |
| Leve<br>Module Start Date                                                                                      | 6   10th October 2016                                                                                                    |                                          |  |  |  |
| Attemp<br>Actual Word Count<br>* Failure to                                                                    | Tast     Tast     Tast | ·                                        |  |  |  |
| This will load your feedback for the specified criteria. Click the <b>Close</b> button at the bottom to return |                                                                                                    |                                          |  |  |  |
| to your assignment                                                                                             |                                                                                                    |                                          |  |  |  |

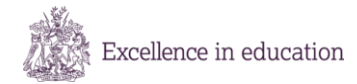

٦

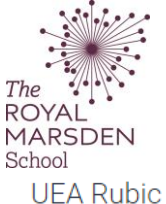

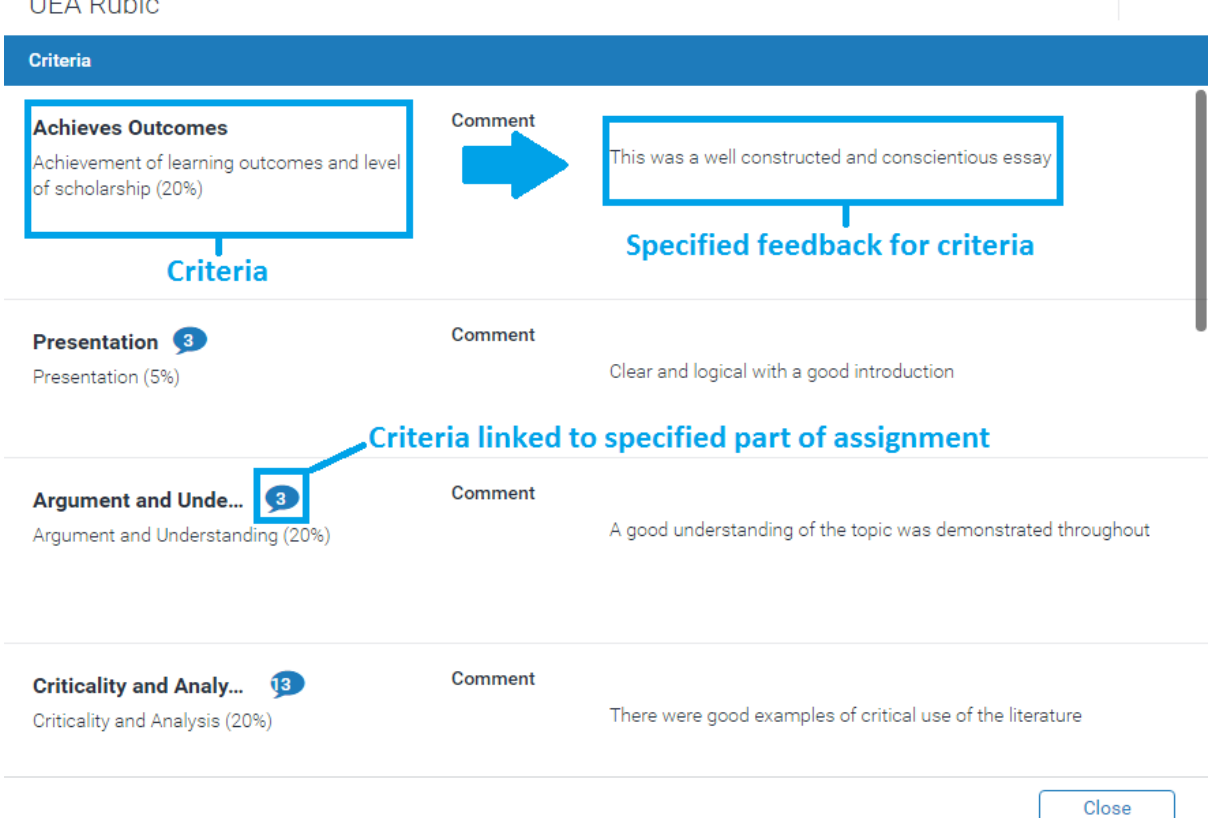

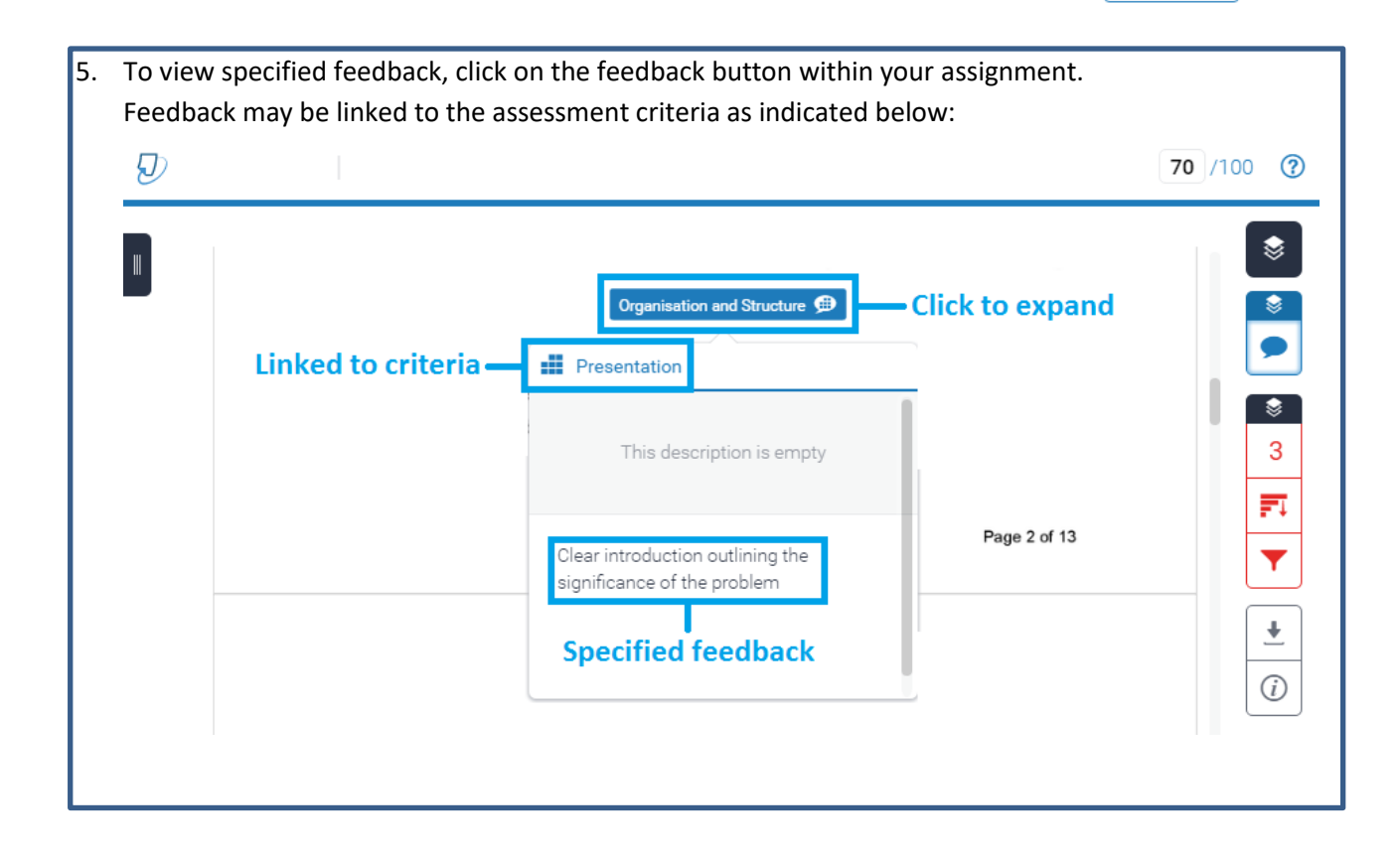

- -

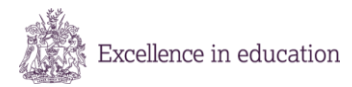

'to Submit your Essay Plan.doc

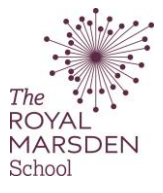

| o. To save your reedback, click on the <b>Download</b> button and select <b>current view</b> .                                                                                                    |  |
|----------------------------------------------------------------------------------------------------|--|
| Module Title Foundations in Cancer Care<br>Module Code RMS-009A<br>Course Grad Download Download X<br>Level 6<br>Module Start Date 10th Digital Receipt<br>Attempt 1st<br>Actual Word Court 2747<br>* Failure to correctly state or to exceed the word limit by 10% may result in a penalty being applied<br>Extension Agreed No<br>Date of Extension |  |

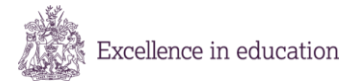